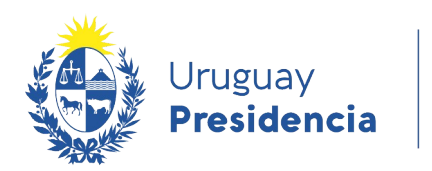

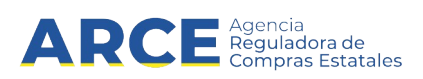

# Sistema de Información de Compras y Contrataciones del Estado (SICE)

## Ajustes paramétricos

### INFORMACIÓN DE INTERÉS

Última actualización: 29/03/2022 Nombre actual del archivo: Ajuste de precios.odt

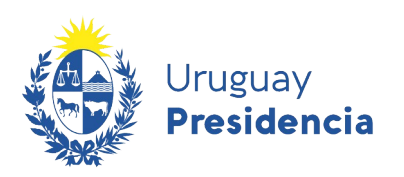

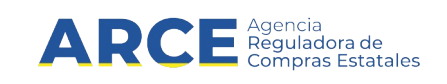

### Tabla de contenidos

| REALIZAR UN AJUSTE DE PRECIOS  | 3 |
|--------------------------------|---|
| LISTAR Y MODIFICAR LOS AJUSTES | 8 |

2

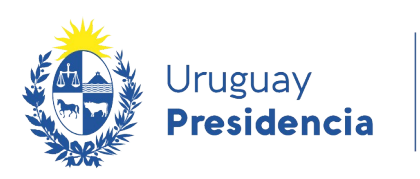

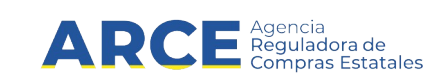

#### **REALIZAR UN AJUSTE DE PRECIOS**

Para realizar un ajuste de los precios adjudicados:

1. Ingrese a SICE aparecerá la siguiente pantalla:

| Archivo                       | Operación                           | Consulta               | Mantenimiento           | Ayuda     | Usuario:           | Perfil           | : develop               |      |
|-------------------------------|-------------------------------------|------------------------|-------------------------|-----------|--------------------|------------------|-------------------------|------|
| <b>Búsque</b><br>Ingrese el c | e <b>da de c</b><br>criterio de bús | ompras<br>squeda y pre | sione buscar.           |           |                    |                  |                         |      |
| О <sub>Ви</sub>               | iscar Comj                          | pras Com               | unes <sup>O</sup> Busca | r Compras | Centralizadas o Co | onvenios Marco 🖲 | Buscar Todas las Com    | pras |
| Inciso                        |                                     | (Todas las             | Asignadas)              |           | $\checkmark$       |                  |                         |      |
| Unidad I                      | Ejecutora                           | (Todas las             | Asignadas) 🗸            |           |                    |                  | UAC (Todas las Asignada | 5) 🗸 |
| Unidad o                      | de Compra                           | (Todas las             | Asignadas) 🔽            |           |                    |                  |                         |      |
| Tipo Co                       | mpra                                | (Todos)                |                         | ~         | Nro. Compra        |                  | Año Compra              |      |
| Nro Am                        | pliación                            |                        |                         |           | Fondo Rotatorio    | (Todos) 🗸        | Año Fiscal 2015 V       |      |
| Estado                        |                                     | (Todos)                |                         | ~         |                    |                  |                         |      |
| Buscar                        | Descargar                           | formato Ex             | cel (xls).              |           |                    |                  |                         |      |

|  | <u>Unidad de Compra</u> | <u>Tipo Compra</u> | <u>Nro. Compra</u> | <u>Año Compra</u> | <u>Nro</u><br>Ampliación | <u>Fondo</u><br><u>Rotatorio</u> | <u>Año</u><br><u>Fiscal</u> | <u>Estado</u> | <u>Objeto de la</u><br><u>Compra</u> |
|--|-------------------------|--------------------|--------------------|-------------------|--------------------------|----------------------------------|-----------------------------|---------------|--------------------------------------|
|--|-------------------------|--------------------|--------------------|-------------------|--------------------------|----------------------------------|-----------------------------|---------------|--------------------------------------|

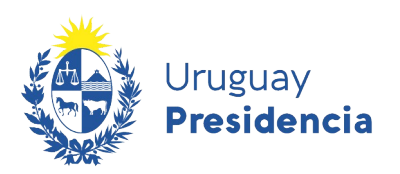

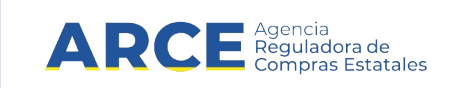

2. Busque e ingrese al procedimiento en el cual quiere trabajar, aparecerá la siguiente pantalla:

| Archivo   | Ope | ración   | Consulta   | Mantenimiento | Ауи | ıda  | Usuario:      |               |
|-----------|-----|----------|------------|---------------|-----|------|---------------|---------------|
| Nro. Comp | ora | 404      |            |               |     | Año  | Compra        | 2013          |
| Tipo Comp | ora | Licitaci | ón Pública |               |     | Esta | do            | Adjudicación  |
| Inciso    |     | Ministe  | rio de Eco | nomía y Finan | zas | Unid | lad Ejecutora | Dirección Ger |

Selección de Operación Seleccione la Operación que desea ejecutar

Historial compra Información SIIF Ver compra Lista ajustes llamado/invitación Lista ofertas Cuadro comparativo de ofertas Modificar adjudicación Alta ampliación Consultar adjudicación Alta aclaración adjudicación Lista aclaraciones Alta ajuste de precios de adjudicación Lista ajuste de precios de adjudicación Alta orden de compra <u>Revalidar</u> Cierre

4

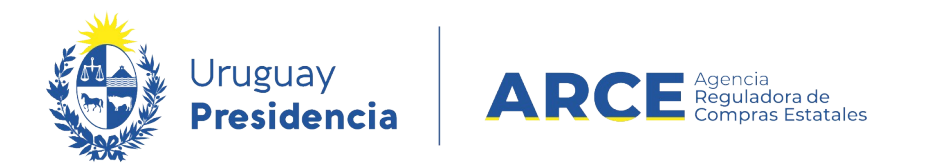

3. Elija la opción **Alta ajuste de precios de adjudicación**, aparecerá una lista con los ítems adjudicados con el siguiente aspecto:

| Ajuste de Precio          | Historial     |          |                              |                |        |                           |             |                                |                          |          |
|---------------------------|---------------|----------|------------------------------|----------------|--------|---------------------------|-------------|--------------------------------|--------------------------|----------|
|                           |               |          |                              |                |        |                           |             |                                |                          |          |
| Descripción:              |               |          |                              |                |        |                           |             |                                |                          |          |
| Fecha Ingre               | so: 23/03     | 3/2013 0 | 9:45                         |                |        | Tipo                      | o de aju    | ste: Selecció                  | one 🗸                    |          |
| Fecha Prepa               | rado:         |          |                              |                |        | Esta                      | ido:        | En Proc                        | eso                      | ,<br>    |
| % Ajuste 0,0              | 000           |          | A                            | plicar Porcent | aje    |                           |             |                                |                          |          |
| ■ Nro.<br>Item P          | roveedor Ca   | ntidad   | Precio<br>Unitario<br>S/Imp. | Impuestos      | %Imps. | Precio<br>Total<br>C/Imp. | %<br>Ajuste | Precio<br>Unitario<br>Ajustado | Precio Total<br>Ajustado | Artículo |
| 50 líneas p               | or página 🗲   |          |                              |                |        |                           |             |                                |                          |          |
| Agregar líneas<br>Aprobar | Eliminar líne | eas      |                              |                |        |                           |             |                                |                          |          |
| Guardar Sali              | r             |          |                              |                |        |                           |             |                                |                          |          |

4. En **Descripción** ingrese las características del ajuste que quiera registrar en el sistema.

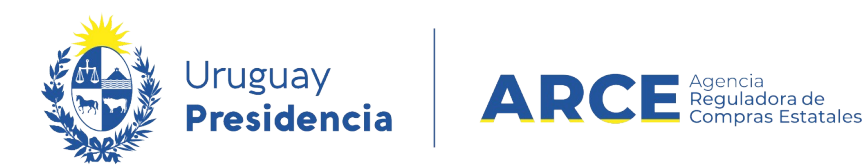

5. En **Tipo de ajuste** seleccione *Ajuste paramétrico*. Se desplegará un nuevo campo, quedando una pantalla como la que sigue:

| Ajuste de Precio           | Historial               |                                |                 |        |                           |                  |                                |                          |      |
|----------------------------|-------------------------|--------------------------------|-----------------|--------|---------------------------|------------------|--------------------------------|--------------------------|------|
| Descripción                | :                       |                                |                 |        |                           |                  |                                |                          |      |
| Fecha Ingre<br>Fecha Prepa | eso: 23/03/20<br>arado: | 13 09:45                       |                 |        | Tip<br>Esta               | o de aju<br>ado: | Iste: Ajuste<br>En Proc        | paramétrico 🗸<br>eso     | ]    |
| % Ajuste 0,                | 0000                    |                                | Aplicar Porcent | aje    |                           |                  |                                |                          |      |
| Fecha Desde                | e:                      |                                |                 |        |                           |                  |                                |                          |      |
| ■ Nro.<br>Item F           | Proveedor Cantida       | Precio<br>d Unitario<br>S/Imp. | Impuestos       | %Imps. | Precio<br>Total<br>C/Imp. | %<br>Ajuste      | Precio<br>Unitario<br>Ajustado | Precio Total<br>Ajustado | Artí |
| 50 líneas j                | por página 🧲            |                                |                 |        |                           |                  |                                |                          |      |
| Agregar líneas<br>Aprobar  | Eliminar líneas         |                                |                 |        |                           |                  |                                |                          |      |
| Guardar Sal                | lir                     |                                |                 |        |                           |                  |                                |                          |      |

6. Si necesita ajustar varios ítems con el mismo coeficiente ingrese en **% Ajuste** el coeficiente, seleccione los ítems y haga clic en el botón **Aplicar Porcentaje**.

Por ejemplo:

- en **% Ajuste** se ingresa 12, para aumentar los precios en un 12% (también se pueden ingresar valores negativos para bajar los precios por ejemplo: -15 para bajar 15%)
- luego se seleccionan los ítems a ajustar (ver explicación en Agregar líneas)
- finalmente se hace clic en el botón Aplicar Porcentaje
- 7. En **Fecha desde** ingrese la fecha a partir de la cual comienza a regir el ajuste. Debe ser mayor a la fecha de hoy.
- 8. Haga clic en **Agregar líneas** para seleccionar los artículos sobre los que se aplicará el ajuste.

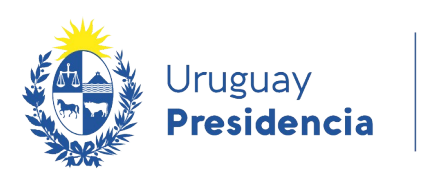

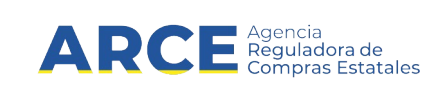

Verá una pantalla similar a la siguiente:

|      | Nro.<br>Item | Unidad       | Precio Unitario<br>S/Imp. | Precio Total<br>C/Imp. | Proveedor                    | Artículo            | Variación |
|------|--------------|--------------|---------------------------|------------------------|------------------------------|---------------------|-----------|
|      | 1            | UNIDAD       | 1.200,0000                | 146.400,00             | FIERRO VIGNOLI S A<br>FIVISA | PEDREGULLO          |           |
|      | 2            | UNIDAD       | 30,0000                   | 366,00                 | MOSCA HNOS S A               | MANGO PARA<br>PALA  |           |
|      | 3            | UNIDAD       | 400,0000                  | 9.760,00               | MOSCA HNOS S A               | PINTURA EN<br>SPRAY |           |
| 50   | líneas       | por página 🏾 | ÷                         |                        |                              |                     |           |
| Sigu | uiente >>    | ]            |                           |                        |                              |                     |           |

9. Seleccione las líneas que desea ajustar haciendo clic en la casilla de verificación a la izquierda de la misma. Luego haga clic en **Siguiente** >>. Verá una pantalla como la siguiente:

| Ajuste         Descripción:       Ajuste         Fecha Ingreso:       28/03/2022 15:17       Tipo de ajuste: Ajuste paramétrico v         Fecha Preparado:       Estado:       En Proceso         % Ajuste       Ono       Aplicar Porcentaje         Fecha Desde:       01/06/2013       Precio Unitario       Impuestos       % Ajuste       Precio Total         Nro.       Proveedor       Cantidad       Precio Unitario       Impuestos       % Ajuste       Precio Total         Image:       2 & G       MSCA HNOS SA       10,00       30,000       IVA BASICO       22,00       366,00       10.0000       33,000       402,60         1 & do       FIERRO VIGNOLI SA       100,00       1200,0000       IVA BASICO       22,00       146.400.00       5.0000       13.720.00 | Ajuste de Precio Historial                                                                                     |                                    |                           |                              |          |                             |                          |
|----------------------------------------------------------------------------------------------------|----------------------------------------------------------------------------------------------------|------------------------------------|---------------------------|------------------------------|----------|-----------------------------|--------------------------|
| Fecha Ingreso: 28/03/2022 15:17   Fecha Preparado: Estado:   % Ajuste 0.0000   Aplicar Porcentaje    Fecha Desde:   01/06/2013   © 01/06/2013   Precio Unitario   Sfimp. Impuestos   % Ajuste % Ajuste   0 01/06/2013   Precio Unitario   Sfimp. Impuestos   % Ajusta % Ajusta   0 1/06   1 6   FIERRO VIGNOLI SA 10,00   1 0.0000   1 10000   1 10000   1 10000   1 10000   1 10000   1 10000   1 10000   1 10000   1 10000   1 10000   1 10000   1 10000   1 10000   1 10000   1 10000   1 10000   1 10000   1 10000   1 10000   1 10000   1 10000   1 10000   1 10000   1 10000   1 10000   1 10000   1 10000   1 10000   1 10000   1 10000   1 10000   1 10000   1 10000   1 100000   1 100                                                                                         | Descripción: Ajuste                                                                                            |                                    |                           |                              |          |                             |                          |
| Fecha Desde: 01/06/2013         Nro.       Proveedor       Cantidad       Precio Unitario<br>SImp.       Impuestos       %Inps.       Precio Total<br>C/Imp.       % Ajusta       Precio Unitario<br>Ajustado       Precio Unitario<br>Ajustado         2       2       6       MOSCA HNOS S A       10.00       30.0000       IVA BASICO       22.00       366.00       10.0000       30.0000       402.60         1       6       FIERRO VIGNOLI S A       10.00       1.200.0000       IVA BASICO       22.00       146.400.00       5.0000       1260.0000       153.720.00         50       lineas por página           Eliminar líneas                                                                                                    | Fecha Ingreso:         28/03/2022 15:17           Fecha Preparado:         %           Ø Ajuste         0.0000 | 7<br>Aplicar Porcentaje            | Tipo de ajuste<br>Estado: | En Proceso                   |          |                             |                          |
| Nro.<br>Item       Proveedor       Cantidal       Precio Unitario<br>S/Imp.       Impuestos       %Imps.       Precio Total<br>C/Imp.       %Ajuste       Precio Unitario<br>Ajustado       Precio Total<br>Ajustado         2       6       MOSCA HNOS S A       10.00       30.000       IVA BASICO       22.00       366.00       10.0000       30.000       402.60         1       6       FIERRO VIGNOLI S A       100.00       1200.0000       IVA BASICO       22.00       146.400.00       5.0000       1260.0000       153.720.00         50       Ineas por página        Eliminar líneas       Eliminar líneas       Eliminar líneas       Eliminar líneas       Eliminar líneas                                                                                             | Fecha Desde: 01/06/2013                                                                                        |                                    |                           |                              |          | ,                           |                          |
| 2       6       MOSCA HNOS S A       10,00       30,0000       IVA BASICO       22,00       366,00       10,0000       33,0000       402,60         1       6       FIERRO VIGNOLI S A       100,00       1200,0000       IVA BASICO       22,00       146,400,00       5,0000       1260,0000       153,720,00         50       ineas por página €                                                                                                    | Nro. Item Proveedor                                                                                            | Cantidad Precio Unitario<br>S/Imp. | Impuestos                 | %Imps. Precio Tota<br>C/Imp. | N Ajuste | Precio Unitario<br>Ajustado | Precio Total<br>Ajustado |
| 1       60       FIERRO VIGNOLI S A 100,00       1.200,0000       IVA BASICO       22,00       146.400,00       5.0000       1.260,0000       153.720,00         50       lineas por página          Agregar líneas       Eliminar líneas                                                                                                    | 2 🖉 MOSCA HNOS S A                                                                                             | 10,00 30,0000                      | IVA BASICO                | 22,00 366,00                 | 10,0000  | 33,0000                     | 402,60                   |
| 50     líneas por página        Agregar líneas                                                                                                    | 1 C FIERRO VIGNOLI S A                                                                                         | 100,00 1.200,0000                  | IVA BASICO                | 22,00 146.400,00             | 5,0000   | 1.260,0000                  | 153.720,00               |
| Agregar lineas                                                                                                    | 50 líneas por página                                                                                           |                                    |                           |                              |          | 1                           |                          |
| Aprobar<br>Guardar Salir                                                                                                    | Agregar lineas Eliminar líneas Aprobar                                                                         |                                    |                           |                              |          |                             |                          |

- En caso que los ajustes sean distintos entre ítems, indíquelos para cada línea en la columna % Ajuste. El precio unitario nuevo aparecerá en la columna Precio Unitario Ajustado.
- 11. Una vez indicados los ajustes haga clic en Guardar y luego en Aprobar.

**IMPORTANTE:** Una vez aprobado un ajuste no se puede deshacer. Para enmendar un ajuste no deseado deberá realizar otro ajuste.

**Nota:** Sólo se ajustan las cantidades pendientes a ordenar. O sea, no se puede ajustar el precio de un ítem de una orden de compra, porque sólo se ajusta lo que queda para ordenar, entonces de esta manera no se cambian los datos de las órdenes anteriores.

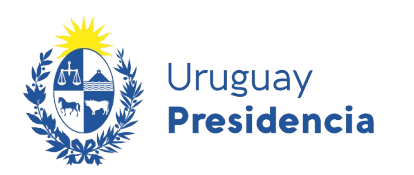

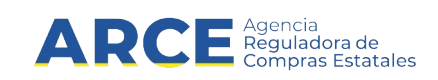

#### LISTAR Y MODIFICAR LOS AJUSTES

Si necesita listar los ajustes, ver que usuario lo aprobó:

1. En el menú de Selección de Operación haga clic en Lista ajuste de precios de adjudicación:

| 🚯 Ui<br>Pi | ruguay<br>residencia | ARC         | Agencia<br>Reguladora de<br>Compres Distatales |
|------------|----------------------|-------------|------------------------------------------------|
| Archivo    | Operación            | Consulta    | Mantenimiento                                  |
| Nro. Co    | mpra 1122            | 234         | Año Com                                        |
| Tipo Co    | mpra Licita          | ación Abrev | /iada Estado                                   |
| UAC        | UCC                  | MINTUR      |                                                |

Selección de Operación Seleccione la Operación que desea ejecutar

Historial compra Información SIIF Ver compra Ver llamado Lista ajustes llamado/invitación Lista ofertas Cuadro comparativo de ofertas Lista solicitudes de corrección de ofertas Modificar adjudicación Alta ampliación Consultar adjudicación Alta aclaración adjudicación Lista aclaraciones Alta ajuste distribucion por UC Lista ajustes distribucion por UC Alta ajuste de precios de adjudicación Lista ajuste de precios de adjudicación Alta orden de compra <u>Revalidar</u> Cierre

<< Atrás

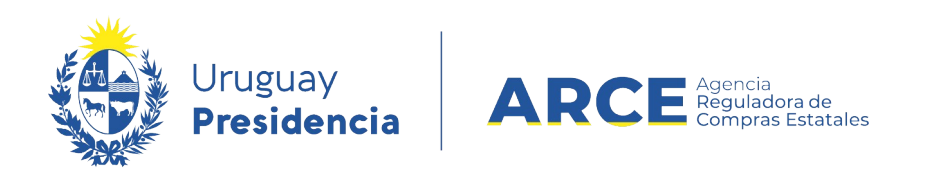

2. Se mostrará una pantalla con todos los ajustes realizados:

Listado de ajustes de precios de adjudicación

detalle y el historial del mismo:

|          | Fecha Ingreso    | Descripción | Fecha Desde | Estado    | Fecha Preparado  |
|----------|------------------|-------------|-------------|-----------|------------------|
| 1        | 28/03/2022 15:17 | Ajuste      | 01/06/2022  | Preparado | 28/03/2022 15:51 |
|          |                  |             |             |           |                  |
| << Atrás |                  |             |             |           |                  |

3. Se puede observar las fechas en que se realizó, la descripción y el estado. También se puede ingresar al ajuste haciendo un clic en el ícono amarillo que está delante, para ver el

| ljuste                               | de Pi            | recio Hist                                                                           | orial                       |                                                                                   |                                       |                                 |                                                                               |                                  |                                                         |                                                      |                                              |
|--------------------------------------|------------------|--------------------------------------------------------------------------------------|-----------------------------|-----------------------------------------------------------------------------------|---------------------------------------|---------------------------------|-------------------------------------------------------------------------------|----------------------------------|---------------------------------------------------------|------------------------------------------------------|----------------------------------------------|
| Des                                  | scrip            | Ajus<br>ción:                                                                        | ste                         |                                                                                   |                                       |                                 |                                                                               |                                  |                                                         |                                                      |                                              |
| Fec<br>Fec                           | :ha I<br>:ha F   | ingreso:<br>Preparado                                                                | 28/03/2<br>:28/03/2         | 022 15:17<br>022 15:51                                                            |                                       | Tipo<br>Esta                    | de ajuste<br>do:                                                              | : Ajuste<br>Prepara              | paramétric<br>ado                                       | 0                                                    |                                              |
| %                                    | Ajus             | <b>te</b> 0,0000                                                                     |                             |                                                                                   | Aplicar Porcentaje                    |                                 |                                                                               |                                  |                                                         |                                                      |                                              |
| Fer                                  | ha [             | Desde: 01                                                                            | /06/2022                    |                                                                                   |                                       |                                 |                                                                               |                                  |                                                         |                                                      |                                              |
| 100                                  |                  |                                                                                      | 00/2022                     |                                                                                   |                                       |                                 |                                                                               |                                  |                                                         |                                                      |                                              |
| Nro.<br>Item                         |                  | Proveedor                                                                            | Cantidad                    | Precio<br>Unitario<br>S/Imp.                                                      | Impuestos                             | %Imps.                          | Precio<br>Total<br>C/Imp.                                                     | %<br>Ajuste                      | Precio<br>Unitario<br>Ajustado                          | Precio<br>Total<br>Ajustado                          | Artículo                                     |
| Nro.<br>Item                         | 6                | Proveedor<br>FIERRO<br>VIGNOLI<br>S A FIVISA                                         | Cantidad                    | Precio<br>Unitario<br>S/Imp.<br>1.200,0000                                        | Impuestos<br>IVA BASICO               | <b>%Imps.</b><br>22,00          | Precio<br>Total<br>C/Imp.<br>146.400,00                                       | %<br>Ajuste<br>5,0000            | Precio<br>Unitario<br>Ajustado                          | Precio<br>Total<br>Ajustado                          | Artículo                                     |
| Nro.<br>Item<br>1                    | ß                | Proveedor<br>FIERRO<br>VIGNOLI<br>S A FIVISA<br>MOSCA<br>HNOS S A                    | Cantidad<br>100,00<br>10,00 | Precio           Unitario           S/Imp.           1.200,0000           30,0000 | Impuestos<br>IVA BASICO<br>IVA BASICO | <b>%Imps.</b><br>22,00<br>22,00 | Precio<br>Total<br>C/Imp.<br>146.400,00<br>366,00                             | %<br>Ajuste<br>5,0000<br>10,0000 | Precio<br>Unitario<br>Ajustado<br>1.260,0000<br>33,0000 | Precio<br>Total<br>Ajustado<br>153.720,000<br>402,60 | Artículo<br>PEDREGULLO<br>MANGO PARA<br>PALA |
| Nro.<br>Item<br>1<br>2<br>50<br>Carr | a<br>a<br>biar f | Proveedor<br>FIERRO<br>VIGNOLI<br>S A FIVISA<br>MOSCA<br>HNOS S A<br>líneas por pági | Cantidad<br>100,00<br>10,00 | Precio           Unitario           S/Imp.           1.200,0000           30,0000 | Impuestos<br>IVA BASICO<br>IVA BASICO | %Imps.<br>22,00<br>22,00        | Precio           Total           C/Imp.           146.400,00           366,00 | %<br>Ajuste<br>5,0000<br>10,0000 | Precio<br>Unitario<br>Ajustado<br>1.260,0000<br>33,0000 | Precio<br>Total<br>Ajustado<br>153.720,000<br>402,60 | Artículo<br>PEDREGULLO<br>MANGO PARA<br>PALA |

4. En **Historial** podrá visualizar los cambios de estado del ajuste, con su fecha y el usuario que lo realizó.

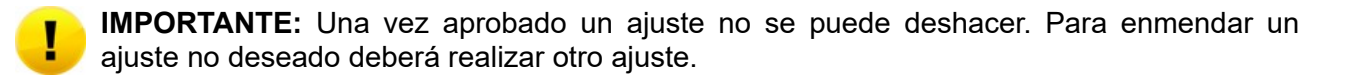